## **SIGNING IN AND LIBRARY ACCOUNT**

## Signing in and library account

After accessing the online catalog via our main page - www. biblioteka.gumed.edu.pl/en/ - in the upper right corner of the page, click "Sign in".

| O GDAŃSKI<br>■ UNIWERSYTET<br>■ MEDYCZNY<br>GŁÓWNA                                                                                                   | LIBRAR<br>Searci                                                                                                    | BROWSE                                                                                                    | JOURNAL<br>SEARCH                                     | REPOSITORY<br>PPM GUMED                                                                   | PURCHASE<br>REQUEST                                                                                                    |                                                                                                    |     | ⊚ ┦ | Sign in       | Menu 👻 |
|----------------------------------------------------------------------------------------------------|----------------------------------------------------------------------------------------------------|----------------------------------------------------------------------------------------------------|-------------------------------------------------------|-------------------------------------------------------------------------------------------|----------------------------------------------------------------------------------------------------|----------------------------------------------------------------------------------------------------|-----|-----|---------------|--------|
|                                                                                                    | Search anything that contain my query words                                                                                                    |                                                                                                    | in the record                                         | •                                                                                         |                                                                                                    |                                                                                                    | ې 🌵 | ADV | ANCED SE/ RCH |        |
|                                                                                                    | Sign in                                                                                                    | o get complete re                                                                                          | esults and to re                                      | equest items                                                                              | E Sign in                                                                                                    | <b>&lt;</b>                                                                                            |     |     |               |        |
| Primo Cat<br>collections<br>It allows se<br>MUG Libra<br>electronic<br>MUG Libra<br>additional<br>journals ar<br>FarU Libra<br>library, but<br>UG)*. | alog is the basic source of infor<br>s of the library and information<br>earching at three levels:<br>ary – provides searching for boo<br>magazines<br>ary + articles – searches the ent<br>ly allows you to search articles<br>and e-books<br>aries – allows you to check not of<br>t also the partner libraries of Fa | nation about th<br>system<br>re book collecti<br>and chapters fro<br>nly the collection<br>rrenheit Univer | nt and<br>ion and<br>om e-<br>ons of our<br>sity (PG, | USEFU<br>• Reg<br>Libr<br>• Crea<br>• How<br>• Rula<br>• Pric<br>• Info<br>data<br>• Cale | L LINKS<br>ulations and i<br>ary services<br>ating a library<br>v to use the ci<br>es of borrowir<br>e list of fees c<br>rmation abou<br>ubases<br>endar for boo | rules for the use of<br>raccount<br>atalog?<br>ng<br>tharged<br>ut e-resources and<br>king study rooms |     |     |               |        |

MUG students and employees, after selecting the appropriate field, will be redirected to the Central Authentication Service, through which they will sign in to their library account in the same way as they log in to the university mail or Extranet.

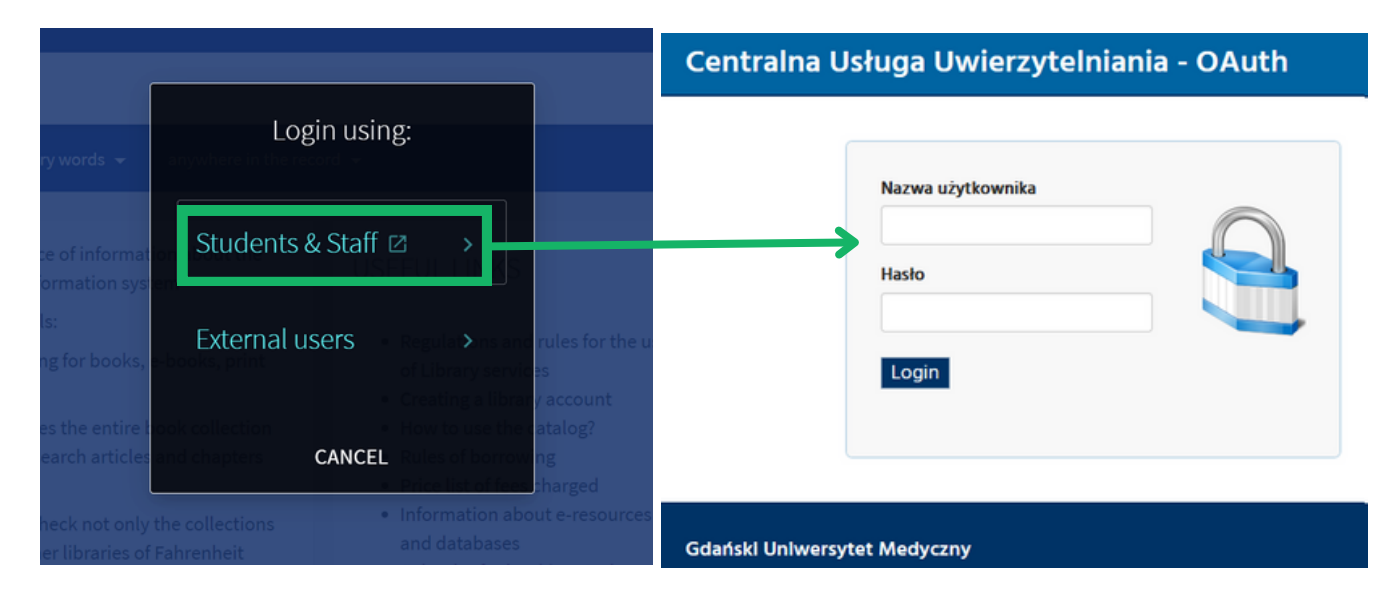

Other users, such as health care workers enrolled for a fee, select the "External user" field. They sign in with their library card number and existing password. The first time they log in, they will be asked to change it.

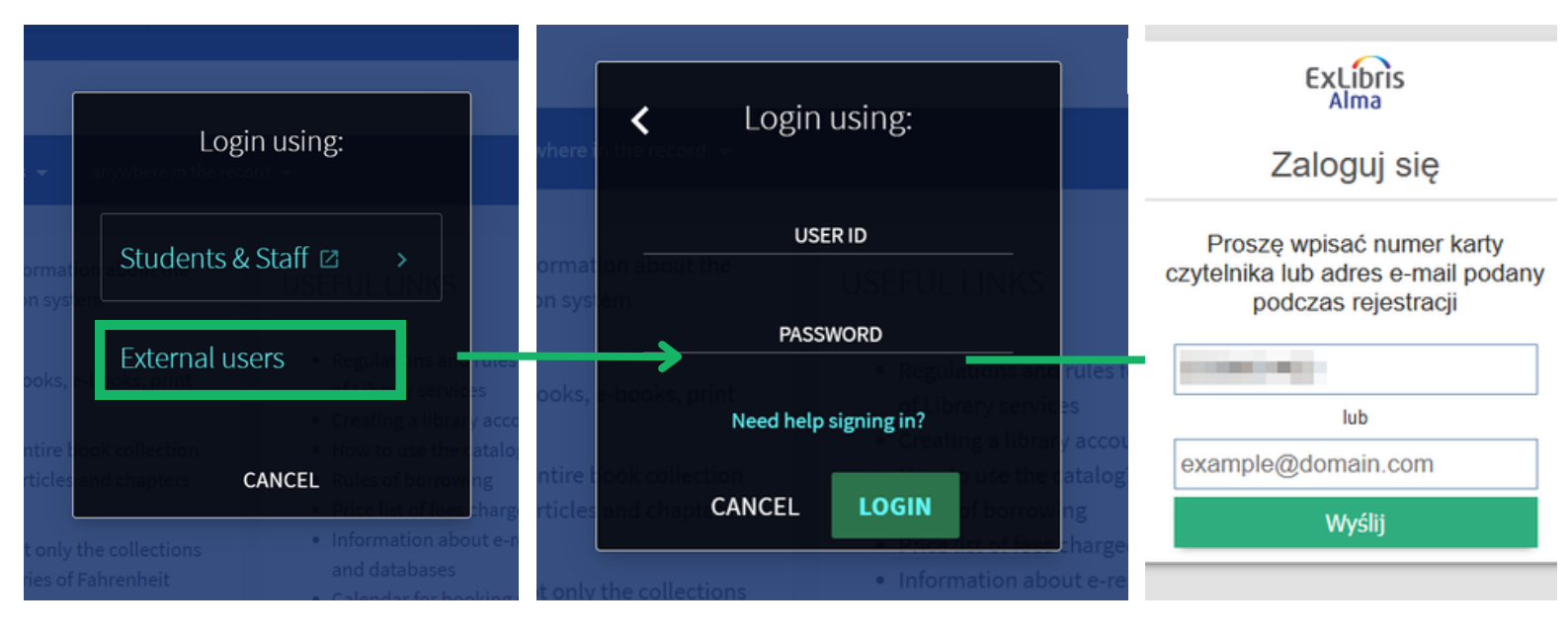

## 1.2

## Library account

The "Library Card" tab serves as the reader's profile. It is here that you can check your current loans, return dates, orders placed or any information about fees charged.

| My Library Card         |                                        |
|-------------------------|----------------------------------------|
| OVERVIEW LOANS REQUESTS | FINES + FEES MESSAGES PERSONAL DETAILS |
| Loans                   | Fines + fees                           |
|                         | $\mathbf{e}$                           |
| There are no loans      | There are no fines                     |
| Requests                | Messages                               |
| XÔX                     |                                        |
| There are no requests   | There are no messages                  |

The "Loans" tab shows you the books currently borrowed. Next to the title, in the middle column, you can check the return date.

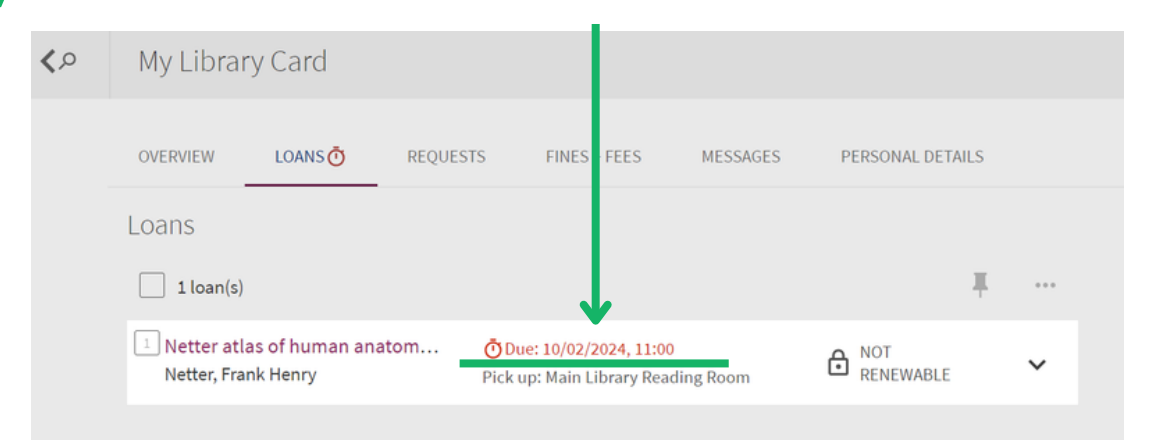

1.2.1

You can renew your loans online after loging into your account; each item may be renewed twice, each time for 30 days. If the renewal is possible, the button in the right column of the table will activate allowing us to do the renewal.

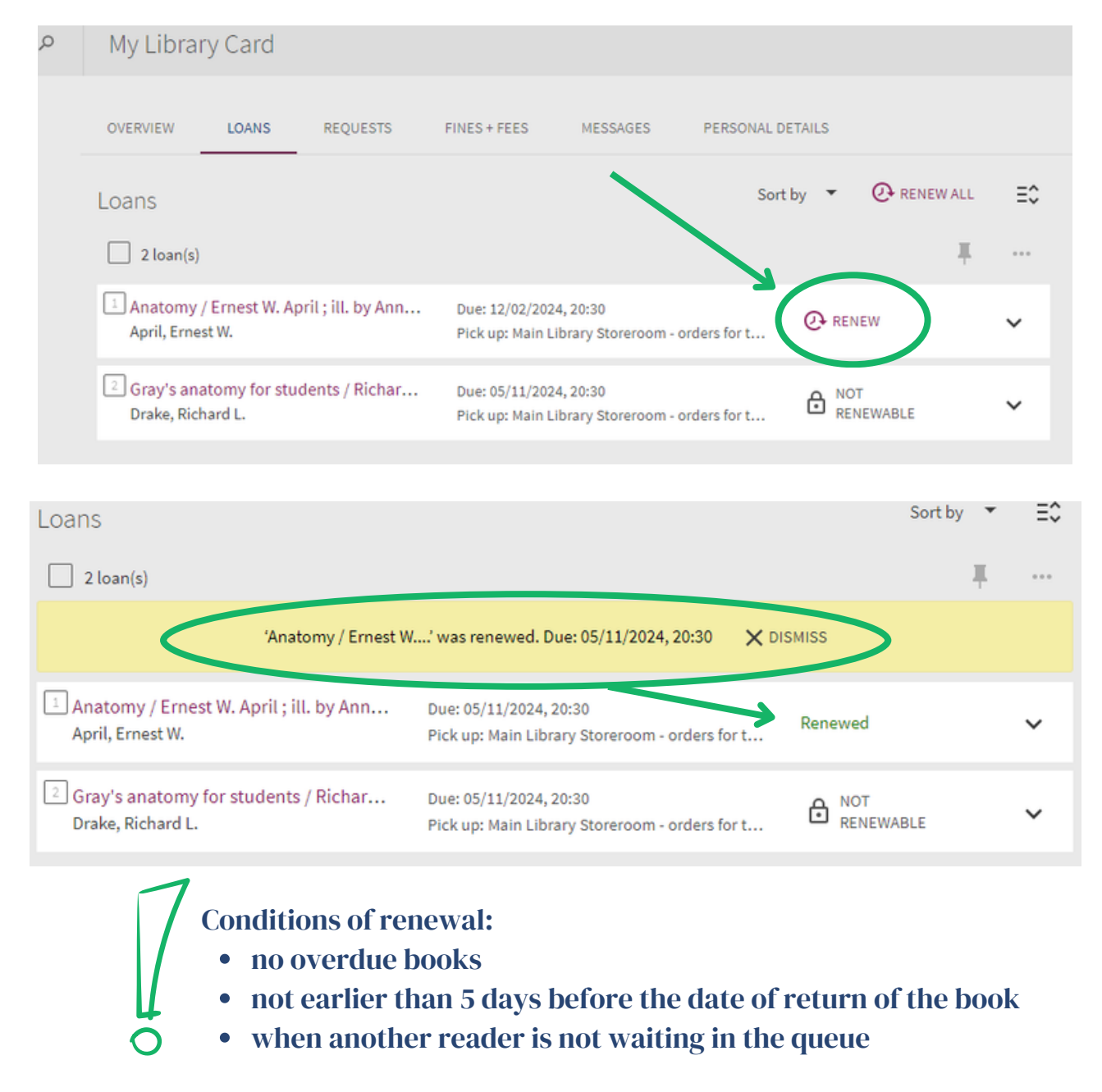

When a borrowed book is overdue, a clock symbol will appear next to the "Loans" tab and the return date will highlight in red; in such case the renewal of the book is not possible.

| <b>&lt;</b> > | My Library Card                        |                            |               |                                       |                                     |             |                  |        |    |  |
|---------------|----------------------------------------|----------------------------|---------------|---------------------------------------|-------------------------------------|-------------|------------------|--------|----|--|
|               | OVERVIEW                               | LOANS                      | REQUESTS      | FINES + FEES                          | MESSAGES                            | PERSONAL DE | TAILS            |        |    |  |
|               | Loans                                  | 1                          |               |                                       |                                     |             | Sort             | t by 🔻 | Ξ¢ |  |
|               | 2 loan(s)                              |                            |               | - +                                   |                                     |             |                  | Ŧ      |    |  |
|               | 1 Anatomy /<br>April, Ernes            | / Ernest W. April<br>st W. | ; ill. by Ann | Overdue: 10/02<br>Pick up: Main Libra | /2024, 16:00<br>Iry Storeroom - ord | lers for t  | RENEWABLE        |        | ~  |  |
|               | <sup>2</sup> Gray's ana<br>Drake, Rich | atomy for stude<br>hard L. | nts / Richar  | Overdue: 10/02<br>Pick up: Main Libra | /2024, 16:00<br>iry Storeroom - ord | lers for t  | NOT<br>RENEWABLE |        | ~  |  |
|               | er une, mer                            |                            |               | r ren up. Main ciore                  | ry storeroom - ord                  |             |                  |        |    |  |

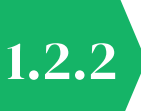

The "Requests" tab shows the completion status of the placed order. Implementation statuses are divided into: "Ready to pick up", "In process" and "Currently borrowed".

| <,> | My Librar                                                                    | y Card |                   |                                                              |                                            |                                                                                                    |              |  |  |
|-----|------------------------------------------------------------------------------|--------|-------------------|--------------------------------------------------------------|--------------------------------------------|----------------------------------------------------------------------------------------------------|--------------|--|--|
|     | OVERVIEW                                                                     | LOANS  | REQUESTS 🗘        | FINES + FEES                                                 | MESSAGES                                   | PERSONAL DETAILS                                                                                                    |              |  |  |
|     | Requests                                                                     |        |                   |                                                              |                                            | Request type 🔻                                                                                                    | Sort by ▼ Ξ≎ |  |  |
|     | 3 request                                                                    | (s)    |                   |                                                              |                                            |                                                                                                    | Ŧ ····       |  |  |
|     | <sup>1</sup> Pharmacy in health care and instituti                           |        |                   | A REQUEST. Read<br>until 21/02/2024<br>Location: Lending     | ly to pick-up                              | requested item is ready for pick<br>at selected location                                                             |              |  |  |
|     | <sup>2</sup> Grainger & Allison's diagnostic radiol<br>Grant, Lee Alexander. |        | REQUEST. In Proce | unit                                                         | request sent to the Storeroom; in preparat |                                                                                                    |              |  |  |
|     | <sup>3</sup> Netter's clinical anatomy / John T. H<br>Hansen, John T. Autor  |        |                   | REQUEST. Current<br>Place in queue is:2<br>Location: Lending | ly borrowed.<br>Unit                       | all the copies are borrowed by another<br>readers; the order will be processed when<br>one of the copies is returned |              |  |  |

When the order is ready for pickup (in the Lending Unit or the Book Pick-up Machine), a notification will be sent to the reader's email address and a green bell icon will appear on the reader's card to indicate the change in status.

| GOANSKI BIBLIOTEKA   GLOWNA LIBRARY   SARCH PPM GUMED   My Library Card     OVERVIEW   LOANS   REQUESTS      FINES + FEES MESSAGES PERSONAL DETAILS Request type All Sort by Status Status Status The second second se | You can also canc                                    | el your reque                   | est in th                        | is tad. 🛛 🗕                 |                  |          |            |        |
|----------------------------------------------------------------------------------------------------|------------------------------------------------------|---------------------------------|----------------------------------|-----------------------------|------------------|----------|------------|--------|
| ♦ My Library Card          OVERVIEW       LOANS       REQUESTS △       FINES + FEES       MESSAGES       PERSONAL DETAILS         Requests       Request type       All       ▼       Sort by       Status       ▼       E         ↓       4 request(s)       ↓       ↓       ↓       ↓       ↓       ↓       ↓         ↓       Pharmacy in health care and institutional syste       REQUEST. In Process<br>Pick up: Lending Unit       Cancel this request?       NO       CANCEL       ✓                                                                                                    | GDAŃSKI<br>UNIWERSYTET BIBLIOTEKA<br>MEDYCZNY GŁÓWNA | LIBRARY BROWSE<br>SEARCH BROWSE | JOURNAL<br>SEARCH                | REPOSITORY<br>PPM GUMED ••• |                  | 3        | *          |        |
| OVERVIEW LOANS REQUESTS     FINES + FEES MESSAGES   PERSONAL DETAILS   Request type All     a request(s)     Pharmacy in health care and institutional syste     REQUEST. In Process   Pick up: Lending Unit     Cancel this request?   NO                                                                                                    | My Library Card                                      |                                 |                                  |                             |                  |          |            |        |
| Requests       Request type All       Sort by       Status       E         4 request(s)       Image: Cancel this request?       NO       CANCEL       Image: Cancel this request?                                                                                                    | OVERVIEW LOANS REQUESTS                              | FINES + FEES                    | MESSAGES                         | PERSONAL DETAILS            |                  |          |            |        |
| 4 request(s)       Image: Cancel this request?       NO       CANCEL       Image: Cancel this request?                                                                                                    | Requests                                             |                                 |                                  | F                           | Request type All | ▼ Sort b | y Status 🔻 | Ξ≎     |
| Pharmacy in health care and institutional syste REQUEST. In Process<br>Pick up: Lending Unit NO CANCEL V                                                                                                    | 4 request(s)                                         |                                 |                                  |                             |                  |          | <b>.</b>   | •••    |
|                                                                                                    |                                                      | onal syste REQUES               | ST. In Process<br>: Lending Unit | Cancel thi                  | s request?       | NO C/    | ANCEL      | $\sim$ |

1.2.3

The "Fine + Fees" tab shows <u>ONLY</u> charges for late returns (closed, non-growing fines). Charges for books borrowed but not returned yet continue to accrue. This means that the final amount of fines will appear in this tab once all the overdue copies are returned.

|               |                                                                    | LIBRARY<br>SEARCH     | BROWSE            | JOURNAL<br>SEARCH                 | REPOSITORY PPM<br>GUMED | PURCHASE<br>REQUEST |          |    |  |
|---------------|--------------------------------------------------------------------|-----------------------|-------------------|-----------------------------------|-------------------------|---------------------|----------|----|--|
| <b>&lt;</b> > | My Library Card                                                    |                       |                   |                                   |                         |                     |          |    |  |
|               | OVERVIEW LOANS OO REC                                              | QUESTS <mark>A</mark> | FINES + FEES      | MESSA                             | GES PERSC               | DNAL DETAILS        |          |    |  |
|               | Fines + fees<br>Current fines: 10.00.                              |                       |                   |                                   | Sor                     | rt by Fine Date -   | Newest 🔻 | ≡≎ |  |
|               | <sup>1</sup> Overdue fine<br>Historia leków naturalnych. T. 6, Roś | liny odurzające       | Fir<br>w pols Fin | ne: 10.00 PLN<br>ne date: 15/02/2 | 024                     |                     |          | ~  |  |

That's why it's always a good idea to make sure that you don't have any overdue books that are already being charged for in the "Loans" tab.

1.2.4

Personalized messages sent by the Library may appear in the "Messages" tab. These are independent of notifications received by email, such as a return reminder or current loan status.

In the "Personal Details" tab you will check the correctness of your data. Please do not change the entered email address from the @gumed domain, as a change may cause problems with logging into your account and make it difficult to synchronize with university systems.